Servizo de Apoio á Investigación e Desenvolvemento

Edificio Filomena Dato Tel. 986 813906 www.uvigo.es Campus de Vigo seccion.rrhh.investigacion@uvigo.gal 36310 Vigo España

## TITORIAL PARA PRESENTAR AS SOLICITUDES DE AXUDAS PROPIAS Á MOBILIDADE CONVOCATORIA 2023

Tal e como establece a base novena da convocatoria de axudas propias á mobilidade da Universidade de Vigo (R.R. 15/02/2023), as solicitudes deben tramitarse a través do Sistema Unificado de Xestión de Investigación, de agora en adiante SUXI, para o que se deben seguir os pasos sinalados neste titorial. É responsabilidade da persoa que presenta a súa solicitude de axudas propias á mobilidade ler as bases da convocatoria co gallo de cumprir todos os requirimentos que se sinalan nela.

#### ALTA NO SISTEMA

O acceso ao SUXI realízase a través da secretaría virtual: https://secretaria.uvigo.gal/uvigo.sv/

| Universida <sub>de</sub> Vigo |                                                                   |
|-------------------------------|-------------------------------------------------------------------|
| Secretaría Online             | Acceso                                                            |
| * INICIO                      | Acceso centralizado                                               |
| > CAIXA QSP                   | Cambie de aplicación sen ter que rolverse a identificar           |
| - CATÁLOGOS / PORTAIS         | @ Correo uvigo<br>፹ NIU → Acceder                                 |
| AXUDA                         | 🚍 DNIe / Certificado FNMT                                         |
| LISTAXES PÚBLICAS             |                                                                   |
| AVISOS                        | Acceso clásico                                                    |
| CONVOCATORIAS                 | NIF   Número de documento                                         |
| DOCTAS                        | NIU                                                               |
| NORMATIVAS                    |                                                                   |
| CONVENIOS                     | Contrasinal                                                       |
| OFERTAS DE EMPREGO            | » Recuperar datos de acceso<br>» Crear conta na Secretaría Online |
| PRÁCTICAS                     | Acceder                                                           |

Unha vez dentro, o acceso ao SUXI aparecerá na banda superior como «Accesos rápidos»

Accesos rápidos

Funcionalidades como persoal da Universidade

UniversidadeVigo

Servizo de Apoio á Investigación e Desenvolvemento

Edificio Filomena Dato Tel. 986 813906 www.uvigo.es Campus de Vigo seccion.rrhh.investigacion@uvigo.gal 36310 Vigo España

É necesario estar de alta no SUXI para poder presentar unha solicitude de axuda propia de mobilidade. Para isto, unha vez se ingresa no aplicativo, debe pincharse en «SUXI -XC 3.0 Xestión curricular» e no menú desligábel da esquerda pinchar en «Solicitar alta no sistema.»

| Gestión de Personal<br>Investigador | Bienvenido/a a la herra         | amienta de Gestión Curricular    | <sup>.</sup> de personal |
|-------------------------------------|---------------------------------|----------------------------------|--------------------------|
| Gestión de Solicitudes              | investigador da Univer          | sidade de Vigo                   |                          |
| Consultar Personal<br>Investigador  |                                 |                                  |                          |
| Solicitar alta no sistema<br>Mentos | ¿Qué desea hacer?               |                                  |                          |
| Consultar Méritos<br>Colectivos     | Consultar Personal Investigador | Gestión de Personal Investigador |                          |
| Grupos                              | Consultar Méritos               | Grupos                           |                          |
| Informes                            |                                 |                                  |                          |
| CV's grupos                         |                                 |                                  |                          |

A alta no sistema producirase ao día seguinte de telo solicitado.

### PRESENTACIÓN DE SOLICITUDE PARA MOBILIDADE

O acceso á solicitude para mobilidade realizarase a través do módulo «SUXI - CAX 3.0 Convocatorias de axuda»

| Secretaría Online       | INICIO / MÓDULOS DE SUXI                        |                                                 |
|-------------------------|-------------------------------------------------|-------------------------------------------------|
| A INICIO                | Acceso aos módulos de SUXI                      |                                                 |
| > AS MIÑAS APLICACIÓNS  |                                                 |                                                 |
| > SID                   | SUXI - XC 3.0                                   | SUXI - CI 3.0<br>Contratos de investigación 3.0 |
| > CAIXA QSP             | Accilon cumoular 5.0                            | contratos de investigación o.o                  |
| 🛔 A MIÑA CONTA          |                                                 |                                                 |
| 🕩 SAÍR                  | SUXI - PI 3.0<br>Xestión das Actividades de I+D | SUXI - CAX 3.0<br>Convocatorias de axuda        |
| — CATÁLOGOS / PORTAIS — |                                                 |                                                 |

Cada solicitante debe seleccionar o tipo de convocatoria ao que se pode presentar:

- 23-VIX-1.Bolsas para viaxes\_Grupo 1.
- 23-VIX-2. Bolsas para viaxes\_Grupo 2.
- 23-EST-1. Bolsas para estadía\_Grupo 1.
- 23-EST-2. Bolsas para estadía\_Grupo 2.

Servizo de Apoio á Investigación e Desenvolvemento

Edificio Filomena Dato Tel. 986 813906 www.uvigo.es Campus de Vigo seccion.rrhh.investigacion@uvigo.gal 36310 Vigo España

A continuación débese premer na lapela «CREAR SOLICITUDE» para comezar a completala.

| Detalle<br>Convocato        | oria    | 23-VIX-1             | Bolsas p           | para viaxes <u>c</u>           | jrupo 1       |                                   |        |
|-----------------------------|---------|----------------------|--------------------|--------------------------------|---------------|-----------------------------------|--------|
| Publicada                   |         |                      |                    |                                | CREAR SC      |                                   | VOLTAR |
| XESTIÓN                     | Ρl      | JBLICACIÓN           | PARAME             | ETRIZACIÓN DE S                | OLICITUDE     |                                   |        |
| DATOS XERA                  | IS      | CONTACTO             | DOC                | UMENTACIÓN DE                  | APOIO         |                                   |        |
| 7<br>Título<br>23-VIX-1 Bol | lsas pa | ara viaxes grupo     | ) 1                |                                |               |                                   | 0      |
| Entidade Promoto            | ora     |                      | ,<br>,             | Data Publicación<br>14/02/2023 | ◎ ☶           | Data Fin Publicacio<br>01/01/2024 | ón 🥏   |
| Ano Inicio Axuda<br>2023    |         | ¢                    | Anos da Axuda<br>1 | 3                              | Solicita<br>ව | ıdes limitadas                    | 0      |
| Nº Máximo de Me<br>2        | éritos  | Ano inicio m<br>2020 | éritos             | Ano fin méritos<br>2023        | 0             | Referencia<br>23-VIX-1            | Ø      |

Despois de premer aparecerá unha pantalla coma esta:

| , > |
|-----|
| >   |
|     |
| R   |
|     |
|     |
|     |
|     |
|     |
|     |
|     |
|     |
|     |

Servizo de Apoio á Investigación e Desenvolvemento

Edificio Filomena Dato Tel. 986 813906 www.uvigo.es Campus de Vigo seccion.rrhh.investigacion@uvigo.gal 36310 Vigo España

A continuación, na mesma pantalla, premer no botón «INSCRIBIR BORRADOR» para iniciar a elaboración da correspondente solicitude.

O seguinte paso é premer na lapela «REQUIRIMENTO» e sinalar o tipo de solicitante.

| Edi<br>Sol | ción<br>icitud | 23    | 8-VIX-1 Bolsa       | s para viaxes   | grupo 1      |                  |         |              |
|------------|----------------|-------|---------------------|-----------------|--------------|------------------|---------|--------------|
| En E       | laboración     |       |                     | ;               | XERAR RESGAF | ABANDOAR         | EDICIÓN | VOLTAR       |
| SO         | LICITUDE       | XEST  | IÓN DE SOLICITANTE  |                 |              |                  |         |              |
| <          | DATOS XERA     | JS    | REQUIRIMENTO        | CRITERIO DE VAI | LORACIÓN     | ACTIVIDADE       | DOCUM   | ENTACIÓN / > |
| ?          |                |       |                     |                 | FINAL        | lizar edición da | LAPELA  | GARDAR       |
|            | CÚMPRES        | E     |                     | DESCRIPCIÓN I   | DO REQUIRIM  | IENTO            |         |              |
|            |                | 1. Al | umnado de doutoramo | ento.           |              |                  |         |              |

Antes de pasar á seguinte lapela débese premer sempre en «FINALIZAR EDICIÓN DA LAPELA». De non finalizar a edición de todas as lapelas non se poderá xerar o resgardo de solicitude.

Na lapela «DATOS VIAXES» OU «DATOS ESTADÍAS» introduciranse os datos solicitados.

| Edición<br>Solicitud | 2               | 3-VIX-      | -1 Bolsas  | oara viaxe  | s grupo <b>1</b> |                |               |            |
|----------------------|-----------------|-------------|------------|-------------|------------------|----------------|---------------|------------|
| En Elaborad          | ción            |             |            |             | XERAR RESGARDO   | ABANDOAR ED    | ICIÓN         | VOLTAR     |
| SOLICITUD            | E XEST          | TIÓN DE S   | OLICITANTE |             |                  |                |               |            |
| < ACIÓN              | ACTIVID         | ADE         | DOCUMENTAC | IÓN ADXUNTA | XESTIÓN ADMIN    | ISTRATIVA      | DATOS VIA     | XES        |
| ?                    |                 |             |            |             | FINALIZAR        | EDICIÓN DA LAP | <b>ELA</b> G/ | ARDAR      |
| Datos Via            | xe              |             |            |             |                  |                |               |            |
| Seleccione o         | grupo *         |             |            |             |                  |                |               | •          |
| Nome do co           | ngreso ou reu   | nión cienti | ífica *    |             |                  |                |               |            |
| Título de cor        | municación *    |             |            |             |                  |                |               |            |
| Lugar de rea         | alización *     |             |            |             |                  | País *         |               | -          |
| Duración pre         | evista (Días) * |             | ▫          | Inicio *    | <b>₽ Ξ</b>       | Remate *       |               | <b>•</b> 0 |
|                      |                 |             |            |             |                  |                |               |            |

Teño solicitada e/ou concedida outra bolsa para a mesma finalidade

Servizo de Apoio á Investigación e Desenvolvemento

Edificio Filomena Dato Tel. 986 813906 www.uvigo.es Campus de Vigo seccion.rrhh.investigacion@uvigo.gal 36310 Vigo España

Unha vez cubertos os datos e, no seu caso, a explicación sobre a integración da dimensión de xénero na investigación, débese premer en «GARDAR» e «FINALIZAR EDICIÓN DA LAPELA» antes de pasar á seguinte lapela.

Na lapela «CRITERIO DE VALORACIÓN» débense subir os documentos requiridos pinchando no clip e sinalar se se é membro dun grupo de investigación ou non.

Ademais, seleccionar a declaración de estar ao corrente das obrigas e non ter débedas con ningunha administración pública que se asinará xunto co resgardo de solicitude ao final do proceso.

| Edición<br>Solicitud                              | 2                    | 3-VIX-1 Bols                  | as par     | ra viaxe       | s grupo :       | 1           |                 |               |              |
|---------------------------------------------------|----------------------|-------------------------------|------------|----------------|-----------------|-------------|-----------------|---------------|--------------|
| En Elaboración                                    |                      |                               |            |                | XERAR RES       | GARDO       | ABANDOAR        | R EDICIÓN     | VOLTAR       |
| SOLICITUDE                                        | XES                  | TIÓN DE SOLICITANT            | E          |                |                 |             |                 |               |              |
| < DATOS XER                                       | AIS                  | REQUIRIMENTO                  | CR         | RITERIO DE V   | VALORACIÓN      |             | CTIVIDADE       | DOCUM         | ENTACIÓN / > |
| ?                                                 |                      |                               |            |                | FI              | INALIZAR    | EDICIÓN DA      | LAPELA        | GARDAR       |
| 1. 🗢 Document                                     | to acredi            | itativo da organización       | ı do cong  | greso científi | co.             |             |                 |               |              |
| 2. 🗨 Document                                     | to acredi            | itativo da composiciór        | do/s cor   | mités científi | co ou organiza  | ador        |                 |               |              |
| 3. 🗨 Copia da d                                   | comunic              | ación ou resumo dela          | enviada a  | ao congreso    | ou memoria e    | explicativa | ı do            |               |              |
| proxecto creativo.                                |                      |                               |            |                |                 |             |                 |               |              |
| 4. ൙ 1. Informe                                   | e da dire            | ección da tese de dout        | oramento   | o xustificand  | o o interese de | o despraz   | amento.         |               |              |
| 5. 2. Documentos<br>co Anexo II da cor            | acredita<br>nvocator | itivos daqueles 2 méri<br>ia. | tos obtido | los no períod  | o 2020-2023 d   | que some    | tan a avaliació | ón presentado | os de acordo |
| Capítulos                                         |                      |                               |            |                |                 |             |                 |               |              |
| <ul> <li>Artigos</li> <li>Libros</li> </ul>       |                      |                               |            |                |                 |             |                 |               |              |
| Patentes                                          |                      |                               |            |                |                 |             |                 |               |              |
| Comunicaci                                        | óns                  |                               |            |                |                 |             |                 |               |              |
| <ul> <li>Estadias</li> <li>Outros méri</li> </ul> | itos                 |                               |            |                |                 |             |                 |               |              |
| <ul> <li>Outros tipos</li> </ul>                  | s de mér             | ritos                         |            |                |                 |             |                 |               |              |

6. Implembro dun grupo de investigación rexistrado formalmente na UVigo (SUXI).
 7. Impleclaración de estar ao corrente das obrigas e de non ter débedas con ningunha administración pública.

Servizo de Apoio á Investigación e Desenvolvemento

Edificio Filomena Dato Tel. 986 813906 www.uvigo.es Campus de Vigo seccion.rrhh.investigacion@uvigo.gal 36310 Vigo España

Na lapela «ACTIVIDADE» introduciranse os méritos que sexan acordes coas bases da convocatoria segundo grupo de solicitantes.

Por un lado, poderán seleccionarse os méritos que se teñan introducido no SUXI elixindo o tipo en cada unha das pestanas e pinchando no recadro para que apareza en azul, débese subir tamén a documentación acreditativa.

| Edición<br>Solicitud  | 2                   | 23-VIX-1   | L Bolsas  | s para                | via | axes grup           | o 1    |                              |              |               |
|-----------------------|---------------------|------------|-----------|-----------------------|-----|---------------------|--------|------------------------------|--------------|---------------|
| En Elaboración        |                     |            |           |                       |     | XERAR F             | RESGAR | DO ABANDOAF                  | R EDICIÓN    | VOLTAR        |
| SOLICITUDE            | XES                 | TIÓN DE SO | LICITANTE |                       |     |                     |        |                              |              |               |
| < DATOS XE            | RAIS                | REQUIR     | IMENTO    | MENTO CRITER          |     | FERIO DE VALORACIÓN |        | ACTIVIDADE                   | DOCUM        | ENTACIÓN / >  |
|                       |                     |            |           |                       |     |                     |        | FINA                         | LIZAR EDICIO | ÓN DA LAPELA  |
| PUBLICACIÓNS PATENTES |                     |            | ESTAN     | ESTANCIAS             |     | OUTROS MÉRITOS      |        | MÉRITOS NON INCLUIDOS EN SUX |              | N SUXI        |
| CAPITULOS             | CAPITULOS ARTICULOS |            |           | COMUNICACIONES LIBROS |     |                     |        |                              |              |               |
| 2                     |                     |            |           |                       |     |                     |        |                              |              | GARDAR        |
| AL                    | ITOR/A              |            |           |                       |     | CAPÍTULO,           | LIBRO/ |                              |              | CRIT.<br>VAL. |
|                       |                     |            |           |                       |     |                     |        | •                            |              |               |

Por outro lado, na pestana «MÉRITOS NON INCLUÍDOS EN SUXI», poderán engadirse aqueles méritos que non estean dispoñibles no SUXI, seleccionando do desligábel o tipo, engadindo a descrición e subindo o documento acreditativo.

| Eo<br>So                      | dición<br>olicitud                         | 23-VIX-1             | Bolsas              | para           | a viaxes grupo 1     |                 |                   |             |
|-------------------------------|--------------------------------------------|----------------------|---------------------|----------------|----------------------|-----------------|-------------------|-------------|
| En                            | Elaboración                                |                      |                     |                |                      | XERAR RESGARDO  | ABANDOAR EDICIÓN  | VOLTAR      |
| S                             | OLICITUDE                                  | XESTIÓN DE SO        | LICITANTE           |                |                      |                 |                   |             |
| < DATOS XERAIS REQUIRIMENTO   |                                            | CRI                  | TERIO DE VALORACIÓN | ACTIVIDADE     | DOCUMENTACIÓN ADXUNT | TA : >          |                   |             |
|                               |                                            |                      |                     |                |                      |                 | FINALIZAR EDICIÓN | N DA LAPELA |
| PUBLICACIÓNS PATENTES ESTANCI |                                            |                      | IAS                 | OUTROS MÉRITOS | MÉRITOS NON INC      | CLUIDOS EN SUXI |                   |             |
| ?                             |                                            |                      |                     |                |                      |                 |                   |             |
| A.                            | o de mérito *<br>Comunicacións a           | congresos, simpos    | sios e reuniór      | is cient       | íficas.              |                 |                   | *           |
| в.                            | Estadías de inves                          | tigación e participa | ación en cam        | pañas (        | científicas.         |                 |                   |             |
| C.                            | C. Outros títulos oficiais universitarios. |                      |                     |                |                      |                 |                   |             |
| D.                            | D. Bolsas de colaboración do MEC.          |                      |                     |                |                      |                 |                   |             |
| E.                            | Produción artístic                         | a (con ou sen edic   | ión de catálo       | go).           |                      |                 |                   |             |

Edificio Filomena Dato Tel. 986 813906 www.uvigo.es Campus de Vigo seccion.rrhh.investigacion@uvigo.gal 36310 Vigo España

Para engadir a documentación acreditativa necesaria de cada mérito débese pinchar en engadir mérito, seleccionar o mérito e pinchar no clip:

Servizo de Apoio á Investigación e Desenvolvemento

Universida<sub>de</sub>Vigo

|   |                                                                 | ENGADIR MÉRITO         | LIM | IPAR          |
|---|-----------------------------------------------------------------|------------------------|-----|---------------|
|   | ΤΙΡΟ DE ΜΈΒΙΤΟ                                                  | DESCRIPCIÓN            |     | CRIT.<br>VAL. |
|   |                                                                 |                        |     | 5             |
| 1 | A. Comunicacións a congresos, simposios e reunións científicas. | gjfghjfgjhjghjfghjfghj | e   |               |
|   |                                                                 |                        | GAR | RDAR          |

Abriráse unha ventá na que se debe seleccionar o mérito e subilo. Unha vez subido débese pechar a ventá.

| Subir documento     |      |          |                   | 8   |
|---------------------|------|----------|-------------------|-----|
| Convocatoria<br>(2) | .pdf | Guardado | 🕞 😋 ∓ 🗙           |     |
|                     |      |          | SELECCIONAR SUBIR |     |
|                     |      |          |                   |     |
|                     |      |          | PEC               | HAR |

Na lapela «DOCUMENTACIÓN ADXUNTA», poderase engadir calquera documentación complementaria que se desexe achegar coa solicitude.

| Edición<br>Solicitud | 23-VIX-1 Bo        | olsas pai | ra viaxes grup  | o <b>1</b> |       |                    |         |  |
|----------------------|--------------------|-----------|-----------------|------------|-------|--------------------|---------|--|
| En Elaboración       |                    |           |                 | XERAR RES  | GARDO | ABANDOAR EDICIÓN   | VOLTAR  |  |
| SOLICITUDE           | XESTIÓN DE SOLICIT | ANTE      |                 |            |       |                    |         |  |
| ATOS XERAIS          | REQUIRIMENTO       | CRITERI   | O DE VALORACIÓN | ACTIVIDADE | DOCU  | IMENTACIÓN ADXUNTA | XESTI > |  |
| ?                    |                    |           |                 |            |       |                    |         |  |

Nesta lapela pode engadir outra documentación requirida pola solicitude que non teña sido achegada noutro apartado. Para engadir a documentación prema sobre o botón 'seleccionar' para localizar o ficheiro que desexa achegar e, unha vez seleccionado, prema o botón 'subir'.

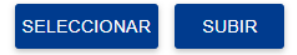

#### Sección de Recursos Humanos de I+D

Universida<sub>de</sub>Vigo

Servizo de Apoio á Investigación e Desenvolvemento

Edificio Filomena Dato Tel. 986 813906 www.uvigo.es Campus de Vigo seccion.rrhh.investigacion@uvigo.gal 36310 Vigo España

Na lapela «XESTIÓN ADMINISTRATIVA» pódese comprobar as lapelas que teñen a edición finalizada e voltar a abrilas no caso de que se desexe realizar algunha modificación.

| Edi<br>Sol | ición<br>icitud | 23-VIX-1 Bo            | lsas para vi | axes grupo 1          |       |                     |         |
|------------|-----------------|------------------------|--------------|-----------------------|-------|---------------------|---------|
| En E       | Elaboraciór     | 1                      |              | XERAR RESO            | GARDO | ABANDOAR EDICIÓN    | VOLTAR  |
| SO         | LICITUDE        | XESTIÓN DE SOLICITA    | ANTE         |                       |       |                     |         |
| < °O       | CRI             | TERIO DE VALORACIÓN    | ACTIVIDADE   | DOCUMENTACIÓN ADXUNTA | XES   | TIÓN ADMINISTRATIVA | DATO: > |
| ?          |                 |                        |              |                       |       |                     |         |
|            |                 | LAPELA                 |              | EDITOR/A              |       | EDICIÓN FINALIZAD   | A       |
|            |                 | Méritos                | D.N.I        | r/a Principal         | ~     | NON                 |         |
|            | Ø               | Criterio De Valoración | D.N.I        | r/a Principal         | •     | NON                 |         |
|            | Ø               | Datos Xerais           | D.N.I        | r/a Principal         | •     | SI 🏷                |         |
|            | Ø               | Requirimento           | D.N.I        | r/a Principal         | •     | SI 🖍                |         |
|            |                 | Viaxes                 | D.N.I        | r/a Principal         | •     | SI 🏲                |         |

A opción do menú superior «XERAR RESGARDO» só aparecerá en azul unha vez estea finalizada a edición de todas as lapelas necesarias.

| Edición<br>Solicitud | 23-\          | /IX-1 Bolsa      | s para viaxes grupo 1    |                        |                   |
|----------------------|---------------|------------------|--------------------------|------------------------|-------------------|
| En Elaboración       |               |                  | $\langle$                | XERAR RESGARDO ABANDOA | AR EDICIÓN VOLTAR |
| SOLICITUDE           | XESTIÓN       | I DE SOLICITANTE |                          |                        |                   |
| < ITERIO DE VAL      | ORACIÓN       | ACTIVIDADE       | DOCUMENTACIÓN ADXUNTA    | XESTIÓN ADMINISTRATIVA | DATOS VIAXES      |
| ?                    |               |                  |                          | _                      |                   |
|                      | LAPELA        |                  | EDITOR/A                 | EDI                    | CIÓN FINALIZADA   |
| Z                    | Méritos       |                  | D.N.I                    | ~                      | SI 🖍              |
|                      | Criterio De V | Valoración       | Investigador/a Principal | ~                      | SI 🍋              |
| ß                    | Datos Xerais  | s                | Investigador/a Principal | ~                      | SI 🏲              |
| ß                    | Requiriment   | to               | Investigador/a Principal | ~                      | SI 🏲              |
|                      | Viaxes        |                  | D.N.I                    | ~                      | SI 🏷              |

| Universida <sub>de</sub> Vigo | Servizo de Apoio<br>á Investigación<br>e Desenvolvemento                         | Sección de Recursos Humanos de I+D                   |
|-------------------------------|----------------------------------------------------------------------------------|------------------------------------------------------|
|                               | Edificio Filomena Dato Tel. 986 813906<br>Campus de Vigo<br>36310 Vigo<br>España | www.uvigo.es<br>seccion.rrhh.investigacion@uvigo.gal |

Unha vez se prema en «XERAR RESGARDO», será descargado e enviado ao correo electrónico da solicitante o resgardo da solicitude que, unha vez asinado, deberá ser presentado pola sede electrónica da Universidade de Vigo no seguinte enderezo https://sede.uvigo.gal/ a través do procedemento «SINV-Axudas propias para a mobilidade de persoal investigador da Universidade de Vigo», indicando no asunto «Solicitude de axudas propias de mobilidade modalidade xxx (viaxes ou estadías)» e dirixíndoa ao Servizo de Apoio á Investigación e Desenvolvemento.

Este paso é imprescindible para considerar presentada unha solicitude.

O resgardo tamén se poderá descargar pinchando na lapela «DOCUMENTACIÓN ADXUNTA».

| Detalle<br>Solicitud | 23-\     | /IX-1 Bolsas          | para viaxes grupo 1   |             |              |         |          |
|----------------------|----------|-----------------------|-----------------------|-------------|--------------|---------|----------|
| En Elaboración       |          |                       |                       |             | мо           | DIFICAR | VOLTAR   |
| SOLICITUDE           | XESTIÓN  | I DE SOLICITANTE      |                       |             |              |         |          |
| ITERIO DE VAL        | ORACIÓN  | ACTIVIDADE            | DOCUMENTACIÓN ADXUNTA | XESTIÓN ADI | MINISTRATIVA | DATOS   | VIAXES > |
| ?<br>OPERACIÓN       | s        |                       | NOME ARQUIVO          |             | Т/           | AMAÑO   |          |
|                      | Resguard | lo_Solicitud_5.362.pd | f                     |             |              |         | -        |

O estado da solicitude pode ser consultado a través do menú da esquerda pinchando en «VISUALIZAR SOLICITUDES».

| SUXI/CAX, Módulo de Xestión<br>de Axudas                                                                           | Detalle 23-VIX-1 Bolsas para viaxes grupo 1<br>Solicitud Rexistrada na Aplicación |                     |                              |  |  |
|----------------------------------------------------------------------------------------------------|-----------------------------------------------------------------------------------|---------------------|------------------------------|--|--|
| <ul> <li>&gt; ALERTAS</li> <li>&gt; CONVOCATORIAS</li> </ul>                                                       | SOLICITUDE                                                                        | XESTIÓN DE SOLICITA | NTE                          |  |  |
| > SOLICITUDES                                                                                                    | DATOS XERAIS                                                                      | REQUIRIMENTO        | CRITERIO DE VALORACIÓN ACTIV |  |  |
| <ul> <li>&gt; CREAR SOLICITUDE</li> <li>&gt; VISUALIZAR SOLICITUDES</li> <li>&gt; COMPLETAR SOLICITUDES</li> </ul> | ?<br>Información d                                                                | a Convocatoria      |                              |  |  |